## TRƯỜNG ĐẠI HỌC SƯ PHẠM KỸ THUẬT THÀNH PHỐ HỒ CHÍ MINH **PHÒNG ĐÀO TẠO**

# HƯỚNG DẪN CÁCH ĐĂNG KÝ THỰC HIỆN CHUYÊN ĐỀ

### 1. Bước 1:

- Học viên truy cập trang web: http://sdh.hcmute.edu.vn/

 - Ở mục "Thông tin học viên" bấm chọn "Trang web quản lý luận văn-luận án" (như hình) Hoặc vào trực tiếp website: http://pgm.hcmute.edu.vn/

| Phòng Đào tạo - Sau Đại học 🗙 G Gma | ii +                                                                                                    |                                                                                                    |                                                                                                    | v – ø                                                                  |
|-------------------------------------|----------------------------------------------------------------------------------------------------|----------------------------------------------------------------------------------------------------|----------------------------------------------------------------------------------------------------|------------------------------------------------------------------------|
| → C A Not secure   sdh.hcmute.e     | edu.vn                                                                                                    |                                                                                                    |                                                                                                    | H 🖬 🖈 🕯                                                                |
|                                     | TRUồNG ĐẠI HO<br>SƯ PHẠM Kỹ<br>PHÒNG ĐÀO TẠO<br>PHÒNG ĐÀO TẠO                                                                                                    | C<br><sup>7</sup> Thuật tp. hồ chí minh<br>– bệ phận sau đại học<br>Here do trothcei do trothc                              | 14                                                                                                    |                                                                        |
|                                     | Chủ Đề Năm Học 2021-2                                                                                                    | 022: "Chuvến Đối Số - Digital Trasfo                                                                                        | ermation In HCMUTE "                                                                                       |                                                                        |
|                                     | 🕞 TUYÊN SINH                                                                                                    | 🖻 NGHIÊN CỨU                                                                                                    | THÔNG TIN HỌC VIÊN                                                                                         |                                                                        |
|                                     | THÔNG BÁO DỜI NGÀY THI TUYÊN SINH<br>CAO HỌC ĐỌT 1/2021                                                                                                    | KÊ HOẠCH THỰC HIỆN CHUYÊN ĐẾ,<br>LYTN CỦA LỚP A, B                                                                          | Đảng nhập   Quy định - Quy chế   Quy trình<br>• Trang web online<br>• Trang web quân lý luận văn - luận án |                                                                        |
|                                     | Páng ngày 1005/2021                                                                                                    |                                                                                                    | Q, TIN NÓI BẠT                                                                                             | BÓ TRƠ TRỰC TU                                                         |
| c                                   | KÉT QUẢ TRÌNG TUYẾN CAO HỌC NĂM 2020<br>SOB0200<br>KẾT QUẢ THI TUYẾN SINH CAO HỌC ĐỌT<br>18/2/2020 22/07/2000<br>Danh sách thi anh dực tham gia thi vận dập<br>môn lẻ đượng GĐ vật Nam 8, các nước trên mễ                                                                                                | » Đanh sách định hướng nghiên cứu của giáng<br>viên (trường đần luận án tiến sĩ và luận văn thạc<br>sĩ) 22/1/2018<br>Tất cả | Lịch bảo cảo Tiểu luận tổng quan, CD<br>NCKH của NCS                                                       | Dao tao S                                                              |
|                                     | <ul> <li>gen_L011 &amp; 2 ABm 2020 1607/2020</li> <li>LICH TIÊP HỌC VIÊN LOS THԺÌN ĐIỂM<br/>PHÔNG NGƯÀ DICH COVID-18 2403/2020</li> <li>Thông bảo đói ngáy thị (Lần 2) luyển sinh cao<br/>học, Đư 1/2020 21/202020</li> <li>THÔNG BÁO ĐÓI NGÀY THI TUYÊN SINH CAO<br/>HỌC ĐƠI 1/2020 07/202020</li> </ul> | Học bóng<br>Học bóng sau đại học của chính<br>Phủ mext tại đại học tokyo năm<br>2021                                        | Call Unit Call Call Call Call Call Call Call Cal                                                           | Đăng nhập<br>Bạn phải đẳng nhập và<br>Facebook để nhấn tín ch<br>trang |
|                                     |                                                                                                    |                                                                                                    | 0.3/10/2027                                                                                                |                                                                        |

- Chọn nút Đăng nhập
- Chọn nút G+Google
- Nhập địa chỉ email (PĐT đã liệt kê theo danh sách đính kèm)
- Nhập mật khẩu (anh/chị đang sử dụng) của email trên

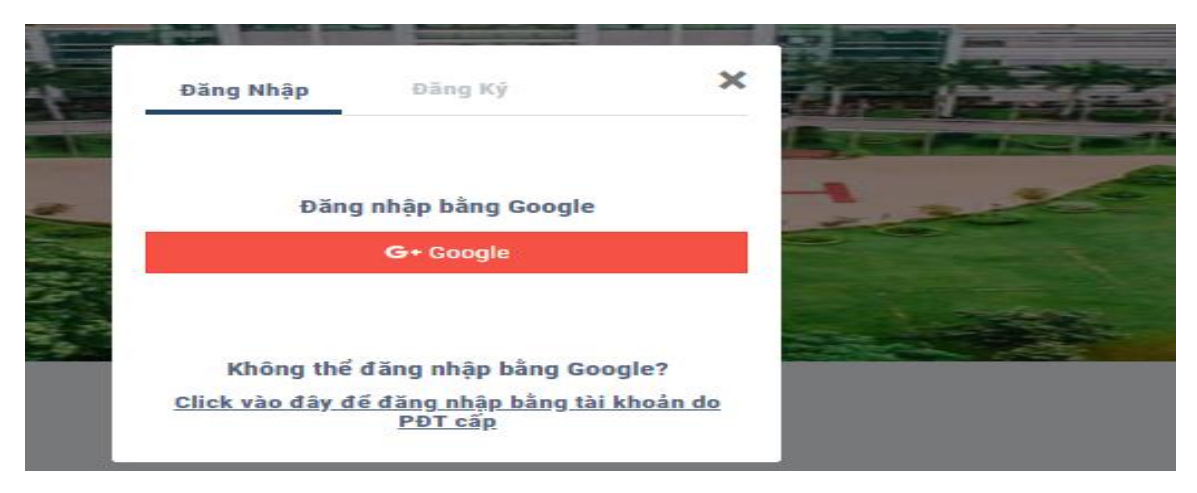

| E +5 + 0 =                                                                                                    | Docum                                                                                       | nent1 - Word (Product Activation Failed)                                   |            | = ×                                                       |
|----------------------------------------------------------------------------------------------------|---------------------------------------------------------------------------------------------|----------------------------------------------------------------------------|------------|-----------------------------------------------------------|
| File Home Insert Design Layout References                                                                                                    | Mailings Review View                                                                        |                                                                            |            | nguyen ngoc 🛛 🗛 Share                                     |
| Model         Cut         Times New Ro         12         A         A         A           Past         Copp         B         I         U         -aic         X,         A         -           Chyboard         rs         Fant         Fant         -         -         -         -         -         -         -         -         -         -         -         -         -         -         -         -         -         -         -         -         -         -         -         -         -         -         -         -         -         -         -         -         -         -         -         -         -         -         -         -         -         -         -         -         -         -         -         -         -         -         -         -         -         -         -         -         -         -         -         -         -         -         -         -         -         -         -         -         -         -         -         -         -         -         -         -         -         -         -         -         -         -         - <td>G Đảng nhập - Tải khoản Google - G<br/>accounts.google.com/signin<br/>G Đảng nhập bằng Google</td> <td>91 ¶ ADLC<br/>Geogle Okome<br/>n/oauth/identifier?client_d=607005948086-r1bc</td> <td>ISvor13 ♥</td> <td>AaBbCcDt AaBbCcDt - Brind -<br/>Subtle Em Emphasis - Brind</td> | G Đảng nhập - Tải khoản Google - G<br>accounts.google.com/signin<br>G Đảng nhập bằng Google | 91 ¶ ADLC<br>Geogle Okome<br>n/oauth/identifier?client_d=607005948086-r1bc | ISvor13 ♥  | AaBbCcDt AaBbCcDt - Brind -<br>Subtle Em Emphasis - Brind |
|                                                                                                    | Email hoặc số diện thoại -<br>Bạn quên địa chỉ email?<br>Tạo tài khoản                      | Đăng nhập<br>Tiếp tục tới hơmute.edu.vn<br>?<br>7                          | p theo     |                                                           |
| Page 1 of 2 61 words CP English (United States)                                                                                                    | Tieng viet *                                                                                | fro glup Bao mat                                                           | uleu khoan | 0 m m + 100%                                              |
| # 🗄 🤗 🧰 🖘 🥅 🕅 🚱                                                                                                    | 👩 🖬 💮                                                                                       |                                                                            | A.         | ∧ 🐢 🗔 d× 😻 ENG 8:56 AM 🔜                                  |

- 2. Bước 2: Sau khi đăng nhập thành công
  - Chọn Đề tài của tôi
  - Tại mục Chuyên đề thạc sĩ/ Chọn Chuyên đề đăng ký
  - Chọn Nút Đăng ký (màu xanh như hình)

| *                                        | > Danh sách đề tài o                               | của tôi                                                                                                 |
|------------------------------------------|----------------------------------------------------|----------------------------------------------------------------------------------------------------|
|                                          |                                                    |                                                                                                    |
| CHUYÊN ĐỀ                                | THẠC SĨ                                            |                                                                                                    |
|                                          |                                                    |                                                                                                    |
| Đăng ký                                  | HK2/202                                            | 21-2022_Đăng ký chuyên đề_đợt tháng 1/202                                                               |
| Đăng ký<br>Danh sách đợt                 | HK2/202                                            | 21-2022_Đăng ký chuyên đề_đợt tháng 1/202                                                               |
| Đăng ký<br>Danh sách đợt<br>HK2/19-20_Đã | HK2/202<br>HV đăng ký<br>ing ký chuyên đề K.19B (Đ | 21-2022_Đăng ký chuyên đề_đợt tháng 1/202<br>(ĐK: 22/3 - 16/4/2020) (GVHD chấm:1/7 - 25/8/2020)         |
| Đăng ký<br>Danh sách đợt<br>HK2/19-20_Đă | HK2/202<br>HV đăng ký<br>ing ký chuyên đề K.19B (Đ | 2 <b>1-2022_Đăng ký chuyên đề_đợt tháng 1/202</b><br>(ĐK: 22/3 - 16/4/2020) (GVHD chấm:1/7 - 25/8/2020) |

### 3. Bước 3: Nhập đầy đủ các thông tin sau

- Tên chuyên đề;
- Cán bộ hướng dẫn;
- Cán bộ đồng hướng dẫn (nếu có thì chọn không thì để trống);
- Copy/Paste nội dung đề cương nghiên cứu (theo file word mẫu đính kèm)
- Bấm nút **Lưu lại.** (kiểm tra kỹ thông tin vì không thể chỉnh sửa sau đó)

| Chuyến ngành *                                                 |                                        | Khóa *                        | MSHV *                                       |   |
|----------------------------------------------------------------|----------------------------------------|-------------------------------|----------------------------------------------|---|
| 8140101 - Giáo dục học                                         |                                        | 2019-2021                     | 1980240                                      |   |
| Tên chuyên đề theo hướng ứng dụng *                            |                                        |                               |                                              |   |
| Anh/ <u>Chi học viên nhập tên chuyên đề thực l</u>             | niên (chỉ Viết hoa chữ cái đầu tiên củ | ia Tên Riêng, Địa Danh . 🛛 KH | HÔNG VIẾT HOA <u>toàn bộ tên chuyên đề</u> ) |   |
| Chủ nhiệm ngành *                                              | Cán bộ hướng dẫn *                     |                               | Cán bộ ĐỒNG hướng dẫn                        |   |
| PGS.TS. Dương Thị Kim Oanh                                     | Nhập họ tên GVHD để tìm                | *                             | Nhập họ tên GVHD để tìm                      | * |
| Dè cương *                                                     | Dương thị kim                          |                               |                                              |   |
| Source Format - Font                                           | 🖕 0559 - PGS.TS. Dương T               | hị Kim Oanh                   |                                              |   |
| B I <u>U</u> ab∈ X₂ X² <u>A</u> ▼ <sup>ab</sup> / <sub>3</sub> | E ie   = = = = 🚇 🦻                     | ξ 📓 🗎 Ω 🙂                     | All ab ?                                     |   |
|                                                                |                                        |                               |                                              |   |
|                                                                |                                        |                               |                                              |   |

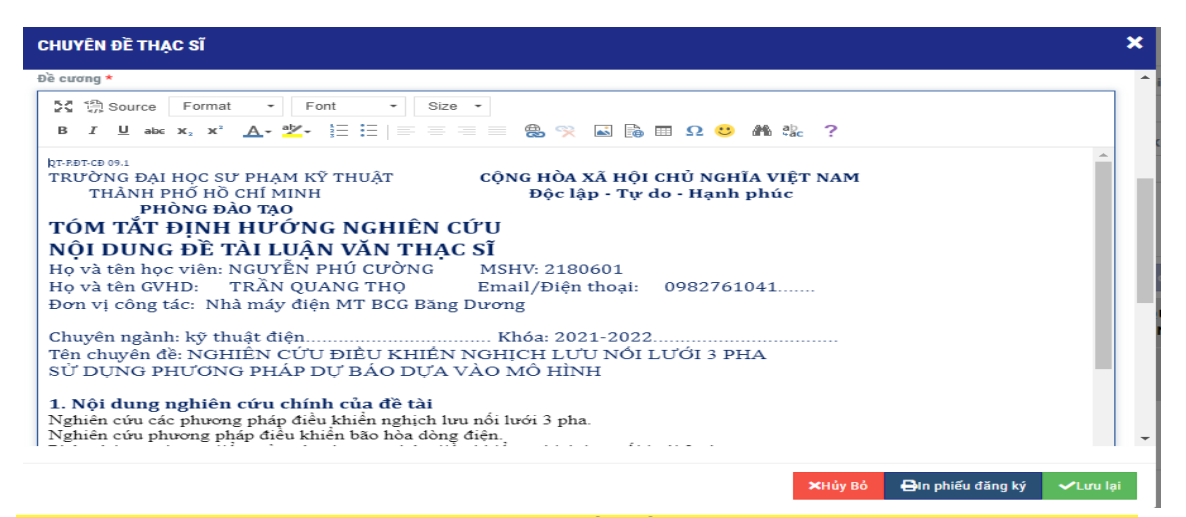

# Học viên thường xuyên truy cập web để kiểm tra trạng thái sau khi đăng ký 1. Đã hoàn thành đăng ký và **ĐANG CHỜ** GVHD duyệt đồng ý hướng dẫn.

| TRUONG BAI HO<br>SUT PHAM KY<br>HCMUTE | OC<br>THUẬT<br>y of Tech | <b>TP. Hồ CHÍ MINH</b><br>nology and Education | Giảng Viên Đề tài của tôi Liên Hệ                                                              |         |               | © Phong Dao t          | tao Sau dai hoc DHSPKT           |         |
|----------------------------------------|--------------------------|------------------------------------------------|------------------------------------------------------------------------------------------------|---------|---------------|------------------------|----------------------------------|---------|
| 倄 🔀 Danh sách                          | đề tài củ                | a tôi                                          |                                                                                                |         |               |                        |                                  |         |
|                                        |                          |                                                |                                                                                                |         |               |                        |                                  | _       |
| 💼 Chuyên đề Thạc sĩ                    | CH                       | UYÊN ĐỀ THẠC SĨ                                |                                                                                                |         |               |                        |                                  | Đăng ký |
| 🖍 Chuyên đề đăng ký                    | Đợt                      | đăng ký                                        |                                                                                                |         |               |                        |                                  |         |
|                                        | Đă                       | ng ký chuyên đề K.19A (ĐK:                     | 27/8 - 8/9/2019) (GVHD chấm:1/12 - 27/12/2019)                                                 | Ψ       | Tunna the     | ái đáng lợi thành công |                                  |         |
| 📋 Luận văn Thạc sĩ                     |                          |                                                |                                                                                                |         | và đang c     | hờ GVHD đuyệt đồng -   |                                  |         |
| 🖍 Đề tài                               | т                        | HỌC VIÊN                                       | TÊN CHUYÊN ĐỀ                                                                                  | GVHD    | ý hướng ở     | lấu '                  | TRẠNG THÁI                       |         |
|                                        |                          | _                                              | Nhập tên chuyên đề muốn đăng ký (KHÔNG nhập toàn                                               |         |               |                        | GVHD chưa duyệt                  | ď       |
| 📋 Luận án Tiến sĩ                      | T.                       | 1920709<br>Bùi Đức Vũ                          | bộ tên chuyên đề bằng chũ in hoa) ví dụ: phải nhập<br>đúng là: Nghiên cứu sa thải phụ tải điện | PGS.TS. | Quyền Huy Ánh | Chua chấm              | CNN chưa duyệt<br>POT chưa duyệt | Ł       |
| 🖍 Đề tài đăng ký                       | 4                        |                                                |                                                                                                |         |               |                        |                                  | Þ       |

### 2. Có 2 trường hợp GVHD duyệt

+ **GVHD đồng ý:** học viên đã được Giảng viên đồng ý nhận hướng dẫn theo tên chuyên đề đã đăng ký.

+ GVHD không đồng ý (học viên phải thực hiện đăng ký lại từ bước 2).

CHUYÊN ĐỀ THẠC SĨ

| Đợt đảng ký<br>Đảng ký chuyên đề K.19A (ĐK: 27/8 - 8/9/2019) (GVHD chấm:1/12 - 27/12/2019) |                        |                                                                                                    |                            |              |                      |         |                                                 |                   |            |
|--------------------------------------------------------------------------------------------|------------------------|----------------------------------------------------------------------------------------------------|----------------------------|--------------|----------------------|---------|-------------------------------------------------|-------------------|------------|
| STT                                                                                        | HỌC VIÊN               | TÊN CHUYÊN ĐỀ                                                                                                    | GVHD                       | GVHD<br>Chấm | TG ĐỊA ĐIỂM<br>BV    | ÐIỂM BV | TRẠNG THÁI                                      |                   |            |
| 1                                                                                          | 1881106<br>Vũ Đình Đạt | Nhập tên chuyên đề muốn đăng ký (<br>Không nhập CHỮ HOA toàn bộ tên<br>chuyên đề) Ví dụ: Dạy học môn đạo đức<br>kinh doanh tại trường Đại học Hoa Sen<br>theo định hướng nghiên cứu | TS. nguyễn Thị<br>Như Ngọc | Chưa chấm    | GV đồng<br>hướng dẫi | ý       | GVHD đồng ý<br>CNN chưa duyệt<br>POT chưa duyệt |                   | 2<br>2     |
| "                                                                                          | 1 > >                  | Số bản ghị: 10 🔻                                                                                                    |                            |              |                      |         |                                                 | Trang 1/1 Tổng số | ố 1 bản gh |

#### Lưu ý:

- Học viên cần liên hệ trước với giảng viên, sau khi được sự đồng ý hướng dẫn của giảng viên thì mới thực hiện các thao tác đăng ký trên website.
- Sau khi thực hiện xong bước 3, hệ thống sẽ gửi email tự động cho GVHD để thông báo cho Giảng viên lên web xét duyệt đồng ý hướng dẫn.
- Học viên chủ động liên hệ nhắc GVHD lên web xét duyệt để kịp thời hạn
- Thời hạn: từ ngày 14/01 đến 23:00 ngày 21/01/2022. Sau thời gian này học viên, GVHD không thể đăng nhập để đăng ký hoặc duyệt đồng ý cho học viên.
- Sau 03 ngày, kể từ ngày học viên đăng ký chuyên đề trên web, nếu GVHD vẫn chưa duyệt thì hệ thống sẽ tự XÓA dữ liệu đã đăng ký => học viên phải thực hiện đăng ký lại từ Bước 2.
- Đổi tên chuyên đề: HV được phép đổi tên chuyên đề vào thời điểm GVHD thực hiện việc đánh giá (chấm điểm) chuyên đề theo thông báo từ Phòng Đào tạo (dự kiến tháng 4/2022). Tuy nhiên, việc cập nhật lại tên chuyên đề chỉ GVHD thực hiện được.

Trân trọng.

## PHÒNG ĐÀO TẠO

(Đã ký) TS. Nguyễn Vũ Lân